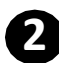

### **2** FPS Small Value Transfer

#### New user interface for better FPS Small Value Transfer experience

- Support transfer payee type •
  - Mobile Number ٠
  - **Email Address** •
  - **Bank Account Number** •
  - FPS Identifier

| Mobile Number                                                                                                |                                                                                                    |
|----------------------------------------------------------------------------------------------------|----------------------------------------------------------------------------------------------------|
| Email Address                                                                                                |                                                                                                    |
| Account<br>FPS Identifer                                                                                     |                                                                                                    |
|                                                                                                    |                                                                                                    |
| +852 91234567                                                                                                | Search                                                                                                    |
| T****** A**                                                                                                  |                                                                                                    |
| Paulos Paak                                                                                                  |                                                                                                    |
| Payee Balls                                                                                                  | -                                                                                                    |
| Payee's Default Account                                                                                      | •                                                                                                    |
| The transfer amount will be deposited to the paye                                                            | se's default bank account. You may specify the payee bank if required.                                                                                                    |
|                                                                                                    |                                                                                                    |
| 3. How much would you like to transfer                                                                       |                                                                                                    |
| -                                                                                                    |                                                                                                    |
| Amount (HKD)                                                                                                 |                                                                                                    |
| 10                                                                                                    |                                                                                                    |
| Remaining Daily Transfer Limit: HKD10.000.00 o                                                               | r equivalent                                                                                                    |
|                                                                                                    |                                                                                                    |
| Customer Reference (Optional)                                                                                |                                                                                                    |
|                                                                                                    |                                                                                                    |
|                                                                                                    |                                                                                                    |
|                                                                                                    |                                                                                                    |
|                                                                                                    |                                                                                                    |
| Please note that beginning from October 2020, two-f                                                          | sclor authentication is required for small value transfer transactions to safeguard customer's online transfer transactions. The service is provided to customers to facilitate fund transfer using the Faster Payment System. For any Sector customer in the Sater Payment System Sector customer's to facilitate fund transfer transactions to safeguard customer's online transfer transactions. The service is provided to customers to facilitate fund transfer transactions to safeguard customer's online transfer transactions. The service distinct sector sector se                                                                                                    |
| This service is processing in real time via Faster Pay                                                       | Instances interance of the second second                                                                                                    |
| In addition to the account number, customer can con<br>To ensure customer's financial security, please caref | Just real-lime interhank transfer to the beneficiary's account by using the beneficiary's Mobile Number, E-mail Address or FPS Identifier (depending on the beneficiary's registration).<br>July verify the payee name (partially masked) before making FPS payment by Mobile Number, E-mail Address or FPS Identifier (F customer receives any suspicious payment request, please confirm with the payee before making VPS payment by Mobile Number, E-mail Address or FPS Identifier (F customer receives any suspicious payment request, please confirm with the payee before making VPS payment by Mobile Number, E-mail Address or FPS Identifier (F customer receives any suspicious payment request, please confirm with the payee before making VPS payment by Mobile Number, E-mail Address or FPS Identifier (Customer receives any suspicious payment request, please confirm with the payee before making VPS payment by Mobile Number, E-mail Address or FPS Identifier (Customer receives any suspicious payment request, please confirm with the payee before making VPS payment by Mobile Number, E-mail Address or FPS Identifier (Customer receives any suspicious payment request, please confirm with the payee before making VPS payment by Mobile Number, E-mail Address or FPS Identifier (Customer receives any suspicious payment request, please confirm with the payee before making VPS payment by Mobile Number, E-mail Address or FPS Identifier (Customer receives and suspicious payment request) please and suspicious payment and the payee before making PS payment by Mobile Number, E-mail Address or FPS Identifier (Customer receives and suspicious payment and the payee before making PS payment) please and the payee before making PS payment by Mobile Number, E-mail Address or FPS Identifier (Customer receives and suspicious payment) please and the payee before making PS payment by Mobile Number, E-mail Address or FPS Identifier (Customer receives and suspicious payment) please and the payment please payment please and the payment please and the payment please pa |
| ayment.                                                                                                    |                                                                                                    |
| Customer may input the Customer Reference. Howe<br>Transaction cut-off time is 8pm every business day (i     | Are, the message is merely for reference and does not constitute as part of instruction to the Blank or the payee bank. Including Saturday). Transactions submitted after the acut-off time or on Sunday and Public Holdiay will be valued on the next business day.                                                                                                    |
| When a payer makes a real-time fund transfer throug                                                          | h FPS, the payer should carefully verify the payment details, including, among others, the payee's name and account number, etc. The transfer carnot be stopped after submitting the instruction.                                                                                                    |
| . In other cases, such as fund transfers of less than Hi                                                     | Store for any meet use payee instances is a relativation, such caracteristic in real source (or local caracteristic in a source or local caracteristic in a source or local caracteristic in a     |
|                                                                                                    |                                                                                                    |
|                                                                                                    |                                                                                                    |

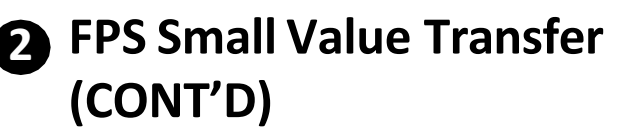

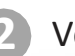

3

#### Verify the transaction details

| FPS Small Value Transfer                                                                                                    |
|----------------------------------------------------------------------------------------------------|
| Transfer from                                                                                                    |
| Account<br>Premier Banking Statement 808-329514-831 HKD 1,231,061,438.09                                                                                                    |
| Transfer to                                                                                                    |
| Mobile Number<br>+852 91234567                                                                                                    |
| Payee Bank<br>Payee's Default Account                                                                                                    |
| Payao namo<br>T***** A**                                                                                                    |
| Amount (HKD)<br>HKD 10.00                                                                                                    |
|                                                                                                    |
| 1. Please note that beginning from October 2020, two-factor authentication is required for small value transfer transactions to safeguard customer's online transfer transactions. The service is provided to customers to facilitate fund transfer using the Faster Payment System. For details, please read the <u>Terms and Conditions for the Bank Services relating to Faster Payment System</u> . For details, please read the <u>Terms and Conditions for the Bank Services relating to Faster Payment System</u> . For details, please read the <u>Terms and Conditions for the Bank Services relating to Faster Payment System</u> . For details, the participant of FPS. The payment modifying time is subject to the receipt mode and settlement time of the payee bank.<br>3. In addition to the account number, customer can conduct real-lines interbank transfer to the beneficiary's account by using the beneficiary's Mobile Number, E-mail Address or FPS Identifier. (depending on the beneficiary's registration),<br>4. To ensure customer's financial security please carefully writy the payee bank (applied to the making FPS payment by Mobile Number, E-mail Address or FPS Identifier. If customer receives any suspicious payment request, please confirm with the payee before making payment. |
| <ol> <li>Customer may input the Customer Reference. However, the message in merely for reference and does not constitute as part of instruction to the Bank or the payse bank.</li> <li>Chranestion customer Table Time is Bay merely business day (including Saturday). Transactions used that and the customer table is on the Bank or the payse bank.</li> <li>The namestion customer Reference. However, the message is merely for reference and does not constitute as part of instruction.</li> <li>When a payser makes a realistime fund transfer through FPS, the payse should carefully verify the payment details, including, among others, the payses harm and account number, dir. The transfer cannot be stopped after submitting the instruction.</li> <li>When the payser bank account funders is intered as this including a realiabank; (Intransfers of HKS10000 or observe) or comercisions of an equivalent amount) will generally be subject to the payse bank's own name checking process.</li> <li>In other cases, such as fund transfer of INS3 than HK\$10,000 (or other currencies of an equivalent amount) or the payse institution is not a retail bank, (Intransfers of HKS10000 or observe).</li> </ol>                                                                                         |
| Submit                                                                                                    |

#### Input SMS OTP for authentication

| PS Small Value Transfer                                                                                                    |                               |                                                                                                    |                                                                                                    |
|----------------------------------------------------------------------------------------------------|-------------------------------|----------------------------------------------------------------------------------------------------|----------------------------------------------------------------------------------------------------|
|                                                                                                    |                               |                                                                                                    |                                                                                                    |
| Account<br>Premier Banking Statement 808-329514-831 HKD 1,231,061                                                                                                    | 1,438.09                      |                                                                                                    |                                                                                                    |
|                                                                                                    |                               |                                                                                                    |                                                                                                    |
| Mobile Number<br>+852 91234567                                                                                                    |                               |                                                                                                    |                                                                                                    |
| Payee Bank<br>Payee's Default Account<br>Payee name                                                                                                    | One-Time Password             | ×                                                                                                    |                                                                                                    |
| T***** A**<br>Amount (HKD)<br>HKD 10.00                                                                                                    |                               | One-Time Password<br>Excl - 181303 Resent (61)s                                                                                                    |                                                                                                    |
| <ol> <li>Please note that baginning from October 2020, two-factor authentication is required frequency of the temperature of the second or the second or</li></ol> |                               | Two-factor Authentication ("2FA") to asfeguard your online<br>transfer.<br>SMS (Security Key No. will be sent to your mobile number<br>neorotied in the Bank: (+852) **** 2466. If you cannot neelve<br>the SMS Security Key No. In around 100 aeconds, please<br>press "Researd SMS" for a new Security Key No.<br>Please input Security Key No. and click "Confirm" for Identity<br>watercation. | violed to customers to facilitaria fund transfer using the Faster Payment Bystem. For<br>in is autiject to the necept mode and settlement time of the payse bank,<br>upunding on the bencifeary or seguration). |
| exprent.<br>5. Clastoner may input the Customer Reference. However, the message is merely for re<br>15. Transaction cut off time is Agene werey business day (ordusing Baturday). Transactions<br>7. When a payer motives a real-lines that framefer through FPB, the payer should candhul<br>7. When the payer back account runnifor is antifered as the isolatifier and whose the payer<br>9. In other cases, such as fund transfers of less than HKS10.000 (or other currencies of an                                                                                                    | equivalent amount) or the pay | Submit<br>Submit                                                                                                    | inder cannot be stopped after submitting the instruction,<br>amount) will generally be subject to the payee bank's own name checking process,<br>nauted.                                                        |
| ick                                                                                                    |                               |                                                                                                    | Submit                                                                                                    |
|                                                                                                    |                               |                                                                                                    |                                                                                                    |

## PPS Small Value Transfer (CONT'D)

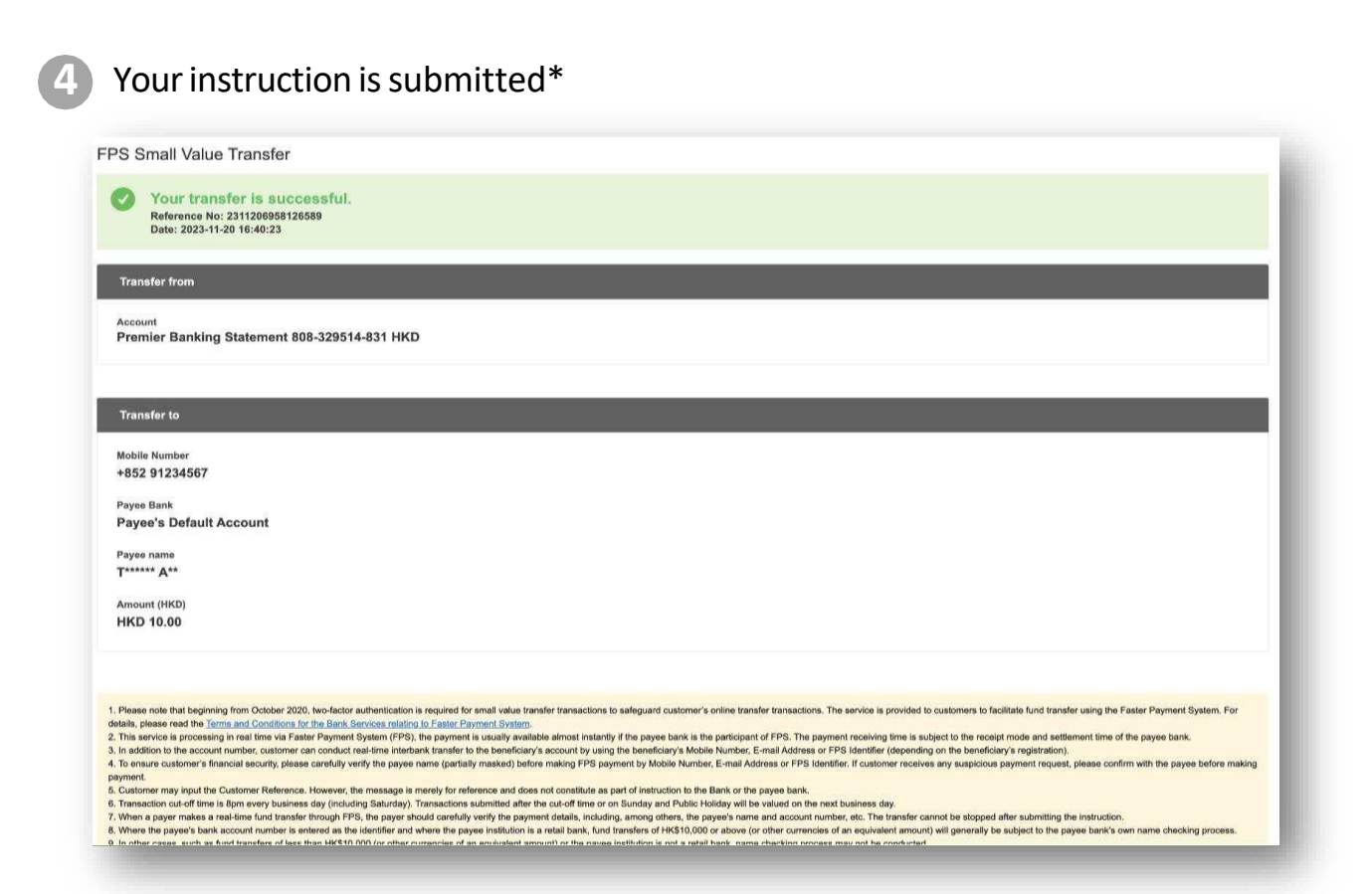

## **7** Transfer & Pay

### **Fund transfer:**

Select Transfer type to do the related fund transfer

- To Own Account
- To Other OCBC Bank Account
- To Other Local Bank Account
- To Credit Card

| I. Make A Transfer                                                                                                    |                                                                                                    |
|----------------------------------------------------------------------------------------------------|----------------------------------------------------------------------------------------------------|
| <ul> <li>To Own Account</li> <li>To Other OCBC Bank Account</li> <li>To Other Local Bank Account</li> <li>To Credit Card</li> </ul>                                                                                                    | er payment details.                                                                                                    |
| . Transfer From                                                                                                    |                                                                                                    |
| Note:<br>- Forward Date Instruction is not available for Overnight Plus Deposit account.<br>- For transferring fund to other bank accounts, If the payee account number or payee nam<br>- Maximum exchange instruction to each foreign currency and gold exchange transaction is HK<br>- Your transaction limit for non-registered Third Party Account Transfer findude OEC Ban<br>reast the limit is n'Day furth Mantenance's Under "Other Services" Security Device is requ<br>- If you have changed your mobile phone number, plasse inform the Bank as soon as poor<br>- Tamaction cut of time is Ban every business day including Startudgs. Transactions su<br>- When a payer make a real-lime fund transfer through IPS, the payer should carefully you<br>- Where the payer's bank account number in entered as the identifier and where the paye<br>- In other cases, such as fund transfers of less than HK310,000 (or other currencies of an other currencies of an other currencurrencies of an other currencies of an other currenc | The Is not correct, the transaction may be rejected by the payee's bank.<br>SI 1000.000 or equivalent. The calculation for equivalent HKD is based on the average exchange rate of the withdrawai currency during the previous business day.<br>Ink and Other Bank Account transfer, Telegraphic Transfer, CHAT's and HK-Macau Instant Rhemittance) will be set to zero if you have not used the service for more than 12 months. You may<br>used or submit the edaning Services – Akeration Request Form to any of our branches.<br>Institud after the cut off time or on Sunday and Public Holiday the valued on the next business day.<br>entry the payment details, including, among others, the payee's name and account number, etc. The transfer cannot be stopped after submitting the instruction.<br>e estistution is a real bank, fund transfer of HKD10000 of above (for ther currencies of an equivaler amount) given after submitting the instruction.<br>equivalent amount] or the payee institution is not a real bank, name checking process may not be conducted. |

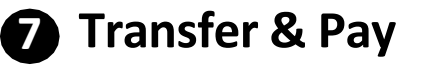

#### **Fund transfer:**

Fund Transfor

After select Transfer type and input the amount, to account, currency, and other mandatory information and click on "submit" button

| nu mansier                                                                                       |                                       |                                               |                     |                                   |                   |                    |   |
|--------------------------------------------------------------------------------------------------|---------------------------------------|-----------------------------------------------|---------------------|-----------------------------------|-------------------|--------------------|---|
| lame checking may not be conducte                                                                | ed in the fund transfer. Please caref | ally verify the payee's account number and ot | er payment details. |                                   |                   |                    |   |
| 1. Make A Transfer                                                                               |                                       |                                               |                     |                                   |                   |                    |   |
| To Own Account     To Other OCBC Bank Account     To Other Local Bank Account     To Credit Card | nt<br>It                              |                                               |                     |                                   |                   |                    |   |
| 2. Transfer From                                                                                 |                                       |                                               |                     |                                   |                   |                    |   |
| Savings 802-424201-100 HK                                                                        | D 26,534.88                           | •                                             |                     |                                   |                   |                    |   |
|                                                                                                  |                                       |                                               |                     |                                   |                   |                    |   |
| 3. Transfer To                                                                                   |                                       |                                               |                     |                                   |                   |                    |   |
| To Registered Payee     To Non-registered Payee                                                  |                                       |                                               |                     |                                   |                   |                    |   |
| Test test HKD 672-123-45678                                                                      | 89012                                 | •                                             |                     |                                   |                   |                    |   |
|                                                                                                  |                                       |                                               |                     |                                   |                   |                    |   |
| 4. Amount To Transfer                                                                            |                                       |                                               |                     |                                   |                   |                    |   |
| Account Holder's Name                                                                            | Account No.                           | Bank Name                                     | Transfer Currency   | Amount<br>Daily Transaction Limit | When To Transfer? | Customer Reference |   |
| Test test                                                                                        | 123-456789012                         | BANK 672                                      | нкр                 | 1.11                              | Transfer Now      | •                  |   |
|                                                                                                  |                                       |                                               |                     |                                   |                   |                    |   |
| *                                                                                                |                                       |                                               |                     |                                   |                   |                    | _ |

#### Verify the transaction details and click on "Confirm" button

| Fund Transfer                                                                                                    |
|----------------------------------------------------------------------------------------------------|
| Transfer From                                                                                                    |
| Account No.<br>Sarvings 802-424201-100 HKD 26,534.88                                                                                                    |
| Transfer To                                                                                                    |
| Account Holder's Name<br>Test test                                                                                                    |
| Account No.<br>123-456789012                                                                                                    |
| Bank Name<br>BANK 672                                                                                                    |
| Amount (HKD)<br>1.11                                                                                                    |
| When To Transfer<br>Transfer Now                                                                                                    |
| Please check the above details before clicking "Confirm"                                                                                                    |
| Hisk Disclosure:<br>Investors should note that RCV & gold market might fluctuate from time to time. The risk of loss in gold investment can be incurred by fluctuation of RCV & gold prices, Investors should consider seriously and receptive the risk of RCV & gold investment decision. |
| Back Confirm                                                                                                    |
|                                                                                                    |

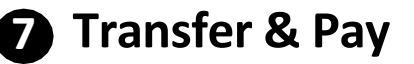

#### **Fund transfer:**

4

Non-registered payee fund transfer will require to insert the security device PIN for authentication (if applicable)

| Auth                                        | orise using security device                                                                                                    | ×                  |
|---------------------------------------------|----------------------------------------------------------------------------------------------------|--------------------|
| Осяские<br>1 2 3                            | • • • • • • • • • • • • • • • • • • •                                                                                                    | **                 |
|                                             | 4         5         6         4         5           7         8         9         7         8           SIGN         0         0         0         0 |                    |
| Press button on<br>security                 | Enter 1122 3344 Enter the 0<br>Security Code                                                                                                    | 5 digit<br>show on |
| device button until<br>the sign '-' appears | and press again                                                                                                    | evice              |
|                                             |                                                                                                    |                    |

#### 5

#### Completed transaction

| Fund Transfer                                                                                           |       |
|----------------------------------------------------------------------------------------------------|-------|
| Your transfer request is successful Reference No: 3724120637581566 Instruction Date: 202412-66 11:59:40 |       |
| Transfer From                                                                                           |       |
| Account Noi.<br>Savings 802-424201-100 HKD                                                              |       |
| Transfer To                                                                                             |       |
| Account-Holder's Name<br>Test test                                                                      |       |
| Account No.<br>123-456789012                                                                            |       |
| Bank Name<br>BANK 672                                                                                   |       |
| Amount (HID) 1.11                                                                                       |       |
| xhen to transfer<br>Transfer Now                                                                        |       |
| Make Another Fund Transfer<br>View Transaction History                                                  | Print |
|                                                                                                    |       |

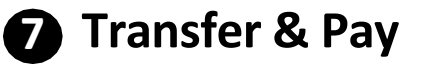

### **Nominated Account Transfer:**

Select Nominated Account Transfer type to do the "Transfer in" or "Transfer out"

| Nominated Account Transfer                                              |                                                                 |                   |          |                                  |
|-------------------------------------------------------------------------|-----------------------------------------------------------------|-------------------|----------|----------------------------------|
| Name checking may not be conducted in the fund transfer. Please careful | ly verify the payee's account number and other payment details. |                   |          |                                  |
|                                                                         |                                                                 |                   |          |                                  |
| 1. Make A Transfer                                                      |                                                                 |                   |          |                                  |
|                                                                         |                                                                 |                   |          |                                  |
| Transfer In                                                             | From Account                                                    | To Account        | Limit    | Paver/ Reference                 |
| Transfer Out                                                            | HKD 672-111-333333333                                           | HKD 802-412044831 | 9,900.00 | Test<br>NT000050015240617        |
|                                                                         | HKD 672-100-001111000                                           | HKD 802-038903001 | N/A      | nactin_test<br>NT000050015241108 |
|                                                                         |                                                                 |                   |          |                                  |
|                                                                         |                                                                 |                   |          |                                  |
|                                                                         |                                                                 |                   |          |                                  |
|                                                                         |                                                                 |                   |          |                                  |
|                                                                         |                                                                 |                   |          |                                  |
|                                                                         |                                                                 |                   |          |                                  |

After select "Transfer In" or "Transfer Out" and insert the transaction details. After inserting the related information and click on "Submit" button.

| Nominated Acco                                                                                                    | ount Transfer                                |                                                                        |                                                              |                                                              |                                         |
|----------------------------------------------------------------------------------------------------|----------------------------------------------|------------------------------------------------------------------------|--------------------------------------------------------------|--------------------------------------------------------------|-----------------------------------------|
| Name checking may not b                                                                                                    | e conducted in the fund transfer. Please car | efully verify the payee's account number and other payment details.    |                                                              |                                                              |                                         |
| 1. Make A Transfer                                                                                                    |                                              |                                                                        |                                                              |                                                              |                                         |
| Transfer In Transfer Out                                                                                                    |                                              |                                                                        |                                                              |                                                              |                                         |
| 2. Transfer Type                                                                                                    |                                              |                                                                        |                                                              |                                                              |                                         |
|                                                                                                    | Transfer Code                                | From Account                                                           | To Account                                                   | Limit                                                        | Payee/ Reference                        |
|                                                                                                    | 03                                           | HKD 672-111-333333333                                                  | HKD 802-412044831                                            | 9,900.00                                                     | Test<br>NT00050015240617                |
|                                                                                                    | 05                                           | HKD 672-100-001111000                                                  | HKD 802-038903001                                            | N/A                                                          | nactin_test<br>NT000050015241108        |
| 3. Amount To Trans                                                                                                    | fer                                          |                                                                        |                                                              |                                                              |                                         |
| Currency                                                                                                    |                                              | Amount                                                                 | When To Transfer?                                            |                                                              |                                         |
| HKD                                                                                                    | •                                            | 33.33                                                                  | Transfer Now                                                 | •                                                            |                                         |
| Peak note: 1. Customer the storage of the sponse fail and using MCC Service, as therefaces a wherefaces or wherefaces on the origin of a set of the sponse fail and values of the sponse fail and values of the sponse fail and value of the sponse fail and values of the sponse fail and values of the sponse fail and values of the sponse fail and values of the sponse fail and values of the sponse fail and values of the sponse fail and values of the sponse fail and values of the sponse fail and values of the sponse fail and values of the sponse fail and values of the sponse fail and values of the sponse fa |                                              |                                                                        |                                                              |                                                              |                                         |
| messors should note that                                                                                                    | rs, t a goio markes reght factuate from ter  | e to sme, i ne rok or ioso in goio investment can be incurred by fucto | auon or rut a goto prices, investors should consider serious | y and recognize the risk of n. f & gold investment before ma | Long any investment attactus.<br>Submit |

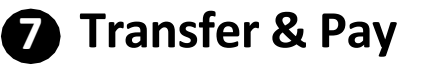

### **Nominated Account Transfer:**

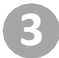

Verify the transaction details and click on "Confirm" button

| Nominated Account Transfer                                                                                                    |
|----------------------------------------------------------------------------------------------------|
| Transfer From                                                                                                    |
| Account No. 672-100-001111000 HKD                                                                                                    |
| Debit Account Name<br>nactin_test                                                                                                    |
|                                                                                                    |
| Iranster 10                                                                                                    |
| Transfer Code<br>05                                                                                                    |
| Nature<br>Transfer In                                                                                                    |
| Account No.<br>HKD 802-038903001                                                                                                    |
| Amount (HKD)<br>33.33                                                                                                    |
| When To Transfer<br>Transfer Now                                                                                                    |
| Customer Reference<br>NT000050015241108                                                                                                    |
|                                                                                                    |
| Please note:<br>1. Gutamer should consider the potential risks of using NACT Service, e.g. two factor authentication is not required to effect such third party account transfer.<br>2. Cutationer is advised to conduct regular review and delete unnecessary VACT Service.<br>1. Transaction not of time is ferm. |
|                                                                                                    |

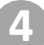

#### Completed the transaction

| Nominated Account Transfer                                                                                   |
|----------------------------------------------------------------------------------------------------|
| Vour transfer request is successful<br>Reference ma: NT2A12069696199<br>Instruction Date: 202412-06 15:20:56 |
| Transfer From                                                                                                |
| Account No.<br>672-100-01111000 HKD<br>Debit Account Name<br>nactin_test                                     |
| Transfer To                                                                                                  |
| Transfer Code<br>05                                                                                          |
| Nature<br>Transfer In                                                                                        |
| Account No.<br>HKD 802-038903001                                                                             |
| Amount (HKD)<br>33.33                                                                                        |
| When To Transfer<br>Transfer Now                                                                             |
| Customer Reference<br>NT000050015241108                                                                      |
|                                                                                                    |

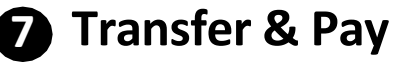

### **Register Transfer Account**

#### Select "Add Payee" under "Register Transfer Account"

Registered Transfer Account

| OCBC B   | ank Accounts   |                       |          |                    |             |
|----------|----------------|-----------------------|----------|--------------------|-------------|
|          | Payee Nickname | Account Holder's Name | Currency | Account No.        |             |
|          | hardtoken      | RICK 5                | нкр      | 035-805-895726-831 |             |
|          | hardtoken      | EG CUP IDA AC         | USD      | 035-802-258436-831 |             |
|          | gold test      | IDA CHARGING          | 99G      | 035-802-378162-160 |             |
|          | Chan Tai Man   | EG CUP IDA AC         | нкр      | 035-802-258436-831 |             |
|          | Kenny          | LEUNG TAI FAI         | AUD      | 035-802-369299-831 |             |
|          | test           | LEUNG TAI FAI         | CAD      | 035-802-369299-831 |             |
|          | hardtoken      | EG CUP IDA AC         | NZD      | 035-802-258436-831 |             |
|          | hardtoken      | EG CUP IDA AC         | GBP      | 035-802-258436-831 |             |
|          | hardtoken      | EG CUP IDA AC         | CNY      | 035-802-258436-831 |             |
| Delete P | ayee           |                       |          |                    | + Add Payee |

2

#### Input the transfer payee details and click on "Next" button

| LEONG HUTT            | 100                                                                                                    |             | 055 001 5051 |
|-----------------------|----------------------------------------------------------------------------------------------------|-------------|--------------|
| LEUNG TAI FAI         | Add Payee X                                                                                                    |             | 035-802-3692 |
| EG CUP IDA AC         | 035 OCBC Bank (Hong Kong) Limited                                                                                                    |             | 035-802-2584 |
| EG CUP IDA AC         | Account No.                                                                                                    |             | 035-802-2584 |
| EG CUP IDA AC         | Currency                                                                                                    |             | 035-802-2584 |
|                       | Please Select 🔻                                                                                                    |             |              |
|                       | Payee Nickname                                                                                                    |             | _            |
| Account Holder's Name |                                                                                                    | No          | Pa           |
| Account Holder's Name | Maut                                                                                                    | NO.         | Ba           |
| Test test             | Next                                                                                                    | -456789-012 | 67           |
| Chan Ting             | Please note:<br>1. After successful registration of the transfer account, you will no<br>longer be required to use Security Device to make fund transfer to                | -9114910    | 94           |
| nice test             | the registered account. Please be reminded to check the identity<br>of the transfer account and ensure the account information<br>provided is correct before registration. | -0101010    | 94           |
| nice                  | 2. Adding the registered transfer accounts will be effective on the                                                                                                    | -000111     | 94           |

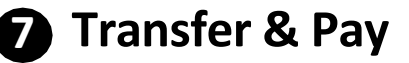

### **Register Transfer Account**

#### Verify the payee details

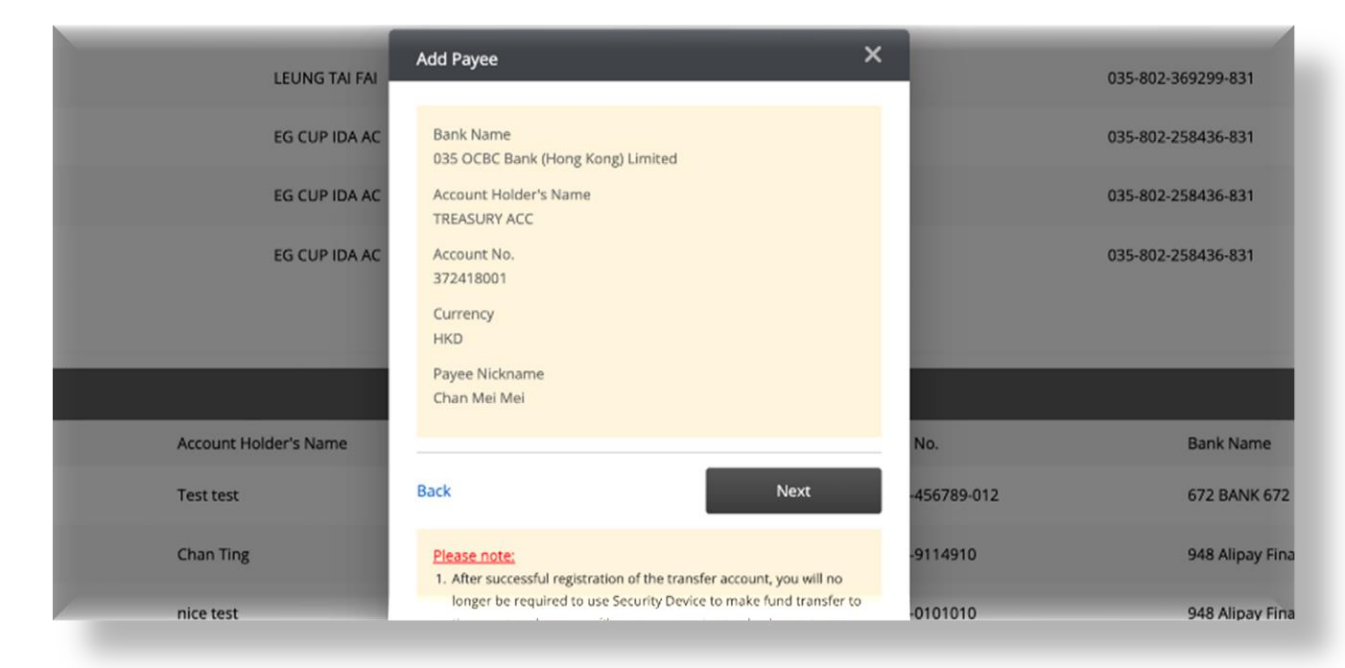

#### Insert the security device PIN for authentication

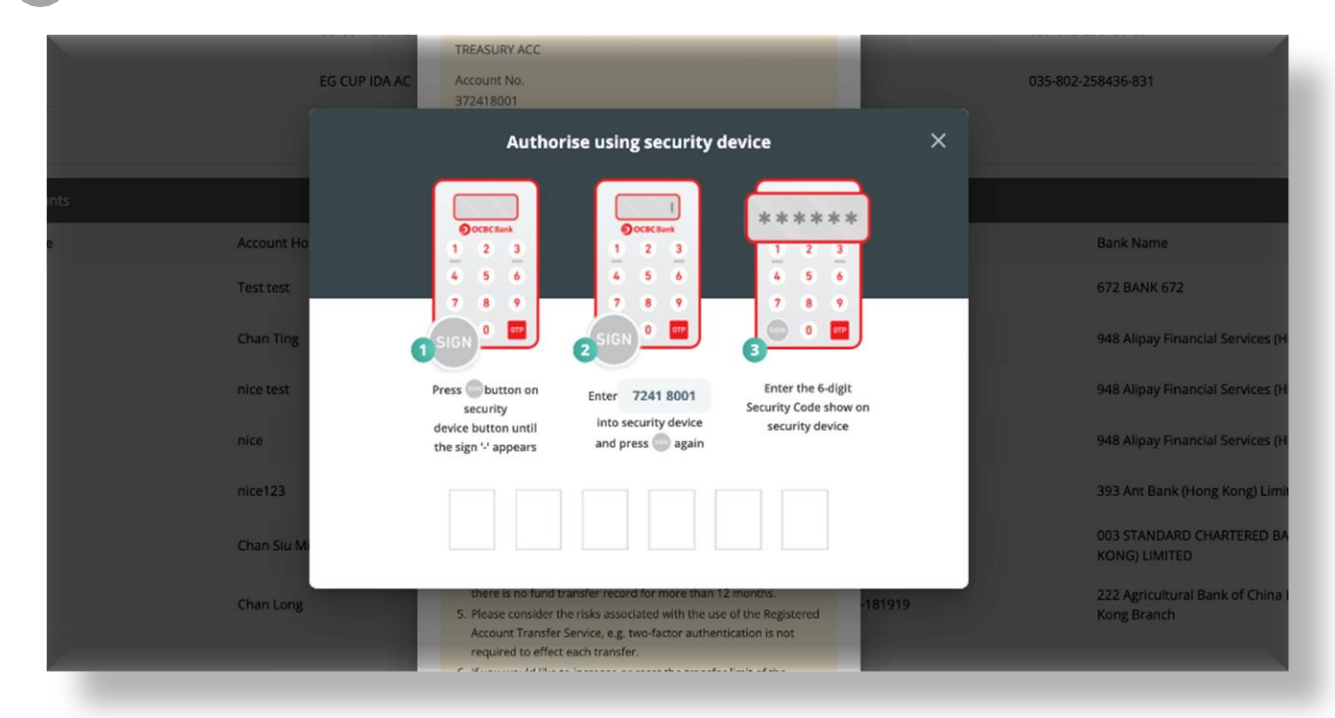

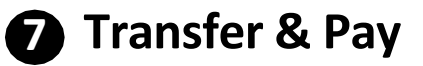

### **Register Transfer Account**

Completed the transfer account registration

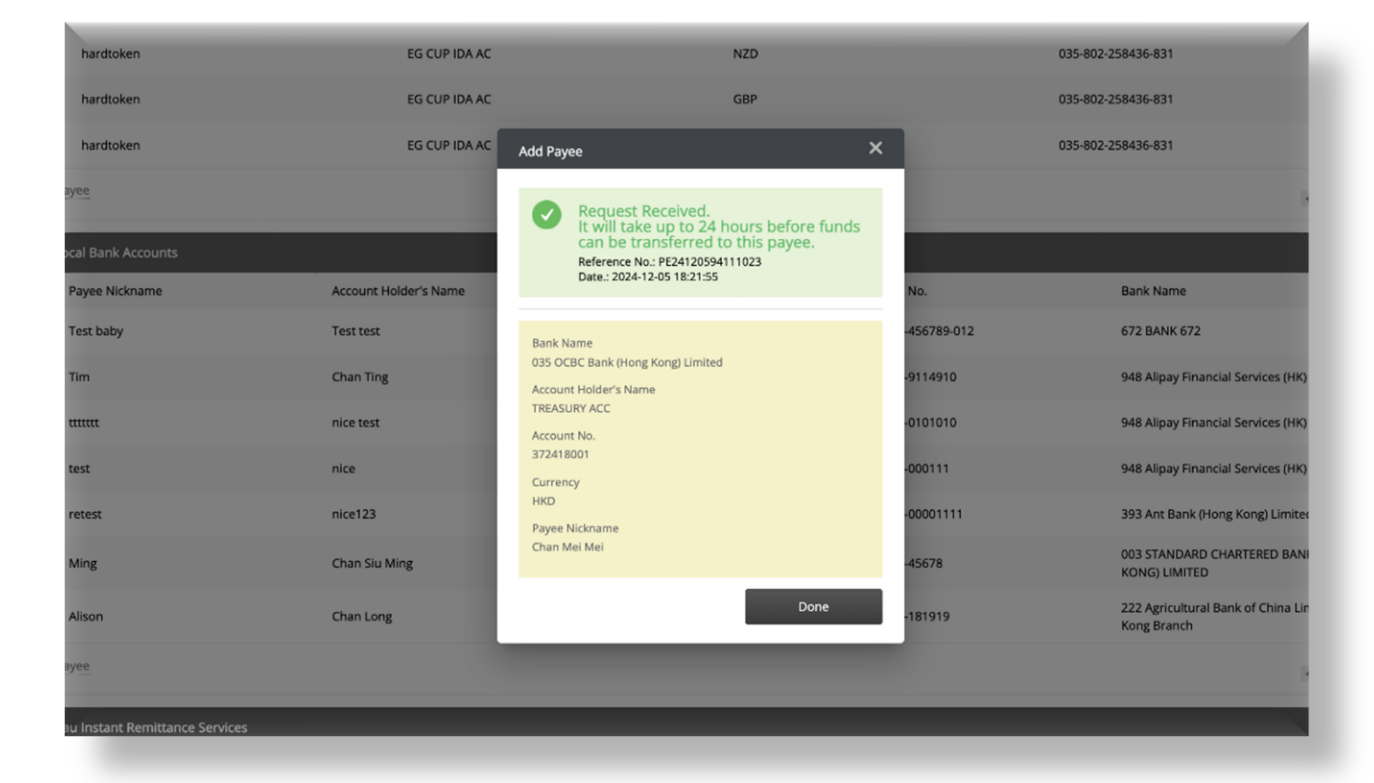

#### **FPS Registration**

Select "FPS Account Binding" in account service, you can select mobile number/ email address/ HKID as FPS proxy and click "Submit" button to register FPS binding to OCBC.

| FPS Account Binding through Addre                                                                                                    | sing Service                                                                                                    |
|----------------------------------------------------------------------------------------------------|----------------------------------------------------------------------------------------------------|
| Please must through the below terms and candidons. You can<br>PLA Account limiting limiting Addressing Service can fail lists<br>Bank Services relating to Poster Payment System.  | enable of any to the construction of the biologic products with the big data products defended and a structure of developed and the biologic data and the biologic data and the biologi                                                                                                    |
| 1. Select proxy iD to be registered                                                                                                    |                                                                                                    |
| Mobile Number +852 ****2466                                                                                                    |                                                                                                    |
| Casterner can use the registered Hang Nang mobile manth     Casterner can enquire, amend or cancel the account inde     Begivening grave HKID mumber as Phony ID will be limite ye | na adotto o MB basedo in escana to New Dis Stefanzer's assume (polong a Control Nango - Control Nango - Control Na<br>Control Nango - Control Nango - Control Nango - Control Nango - Control Nango - Control Nango - Control Nango - Control Nango - Control Nango - Control Nango - Control Nango - Control Nango - Control Nango - Control Nango - Control Na |
|                                                                                                    | Salent                                                                                                    |
|                                                                                                    |                                                                                                    |
|                                                                                                    |                                                                                                    |
|                                                                                                    |                                                                                                    |
|                                                                                                    |                                                                                                    |
|                                                                                                    |                                                                                                    |
|                                                                                                    |                                                                                                    |

One-Time Password will be sent to mobile number/ email address.

| FPS Account Binding through Addressing Service<br>Procession and through the brown on the through the second and more the<br>The Annual Terry of the Assessing Terry and the second and the second and                                                                                                    | ente and bookforces from bolow hyperfronces the <u>Darks water</u> ho within 30 Julys<br>Institute of all address of MC with the institute of annual provider annual sector of a | Ner voor Maaren hillon voor, die dag kans 19 aar jaar maar voor toe alle en ooraam as di<br>gegener is of toe it suis dag een status die Konseige dae aar die jaar waar dae g                                                                                                    | ramatan insee y production district japp drie and distriction.<br>In production, to production and the and the first and the first inset of parts of product and parts for the and the to be a |
|----------------------------------------------------------------------------------------------------|----------------------------------------------------------------------------------------------------|----------------------------------------------------------------------------------------------------|----------------------------------------------------------------------------------------------------|
| Select proof the englatered                                                                                                    |                                                                                                    |                                                                                                    |                                                                                                    |
| Mobile Rumber 402 *** Galià                                                                                                    | Ore-Tim                                                                                                    | me Password                                                                                                    | ×                                                                                                    |
| 1. Common laws due for against theory must wanter under a constraint water and automa or well.<br>2. I developed out on a grant a constraint or any discussion of the grant water and and the set of the set of t | uner für fall kan in hij. Freg (f. in som Lungsver, konsten Under<br>in zur in gesten fall för.<br>I van finnen som förer i van som förer föld gester ner                        | Annu Constant of the second second se | Ne defe i fuerdauer. Ur teorpaur paur en latur, i hub Appenblank 75, Tehny Builde acht une apperti 17,<br>1933<br>1941                                                                         |

- Mobile number or HKID FPS registration will receive SMS OTP authentication
- Email address FPS registration will receive email OTP authentication

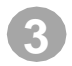

Click "Add Account" button for OCBC bank (Hong Kong) Limited.

FPS Account Binding through Addressing Service

| he registered record for mobile number <+852 **** 2466>                                                                                                    |                                                                                                    |                                                                         |                                                          |                                                                                 |
|----------------------------------------------------------------------------------------------------|----------------------------------------------------------------------------------------------------|-------------------------------------------------------------------------|----------------------------------------------------------|---------------------------------------------------------------------------------|
| Bank                                                                                                    | Display Name                                                                                                    | Linked Account                                                          | Default Account                                          | Action                                                                          |
| OCBC Bank (Hong Kong) Limited                                                                                                    | EG C**  ** A*                                                                                                    | N/A                                                                     | N/A                                                      | * Add Account                                                                   |
| The Hongkong and Shanghai Banking<br>Corporation Limited                                                                                                    | MING 2******                                                                                                    | N/A                                                                     | ¥                                                        | 1 Delete                                                                        |
| tener can use the registered Hong Nang, mobile number, enail address or HMD number in the la<br>tener can may any amend or cancel the account landing eitherin Prog. D with his is been regist<br>plore gyout HKD number as Prog. 10 will be listed you be receive promet and searche from ins | ns at the Proxy D to bind outstame's accounts (including Hith Soviegs or Cartor Execute – to<br>real in FX.<br>Justices, corporates and the HISAR government. | r meble number, omal address and HCD number; er Renninsi Savings er Can | ren: Account - for mobile number and email address) in f | iator Rayment System (PS). The Proxy ID can be used to receive payment via IPS. |
|                                                                                                    |                                                                                                    |                                                                         |                                                          |                                                                                 |
|                                                                                                    |                                                                                                    |                                                                         |                                                          |                                                                                 |
|                                                                                                    |                                                                                                    |                                                                         |                                                          |                                                                                 |
|                                                                                                    |                                                                                                    |                                                                         |                                                          |                                                                                 |
|                                                                                                    |                                                                                                    |                                                                         |                                                          |                                                                                 |

4

# Select HKD/ CNY account and decide to be default account for FPS, click "Submit" button.

| FPS Account Binding through Addressing Service                                                                                                    |                                                                                                    |                             |                 | /                                                                                                  |
|----------------------------------------------------------------------------------------------------|----------------------------------------------------------------------------------------------------|-----------------------------|-----------------|----------------------------------------------------------------------------------------------------|
| The registered record for mobile number <+852 ++++ 2466>                                                                                                    |                                                                                                    |                             |                 |                                                                                                    |
| Bank                                                                                                    | Display Name                                                                                                    | Linked Account              | Default Account | Action                                                                                             |
| DCBC Bank (Hong Kong Limited<br>The Hong Long and Shanghai Banking<br>Corporation Limited<br>I Colomm conserve registerer transport and the value of the second in the Second In the Proop Dia second<br>I colomm conserve registerer transport and the Second Second Seco | Bit     PPS Account Registration       IND     HRD Account: Prever Banking Statument       OTY Account: Phase Service     Display Name: E6 C** 1** A*       Default: Account: Viss @ No | X<br>58224**01180<br>•<br>• | NA<br>Y         | Add Account     B Online     on Physics speech 10 denting Blacks codes including speech or Physics |
|                                                                                                    |                                                                                                    |                             |                 |                                                                                                    |

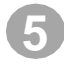

After submit the registration, customer will receive the notification of successful registration.

| FPS Account Binding through Addressing Service                                                                                                    |                                                                                                    |                             |                                                           |
|----------------------------------------------------------------------------------------------------|----------------------------------------------------------------------------------------------------|-----------------------------|-----------------------------------------------------------|
| The registered record for mobile number <+852 **** 2466>                                                                                                    |                                                                                                    |                             |                                                           |
| Bank                                                                                                    | PPS Account Registration                                                                                              | Default Account             | Action                                                    |
| OCBIC Bank (Hong Kong) Limited<br>The Hongkong and Shanghai Banking<br>Corporation Limited                                                                                                    | Vour FPS account has been registered.<br>Metwork No: IT2409045509648<br>Dee: 25240904166234                           | N<br>Y                      | 2. Amend Delete Delete                                    |
| 1. Conserve care, un hrv. registrent blog plage states - karbin and ladents or HBP execute to the last tar. In Proc. 19<br>2. Conserve care space, avoid a care of the assess being entries in the Chernel Tradient and and the Proc. 19<br>3. Departer grant HDP carbin as they if a HB to cher you its initial agreent and incode its initial alters, strateward<br>and the space of HDP carbin as they if a HB to cher you its initial agreent and incode its initial alters, strateward<br>and the space of HDP carbin as they if a HB to cher you its initial agreent and incode its initial alters, strateward<br>and the space of HDP carbin as they if a HB to cher you its initial agreent and incode its initial alters, strateward<br>and the space of HDP carbin as they if a HB to cher you its initial agreent and incode its initial alters, strateward<br>and the space of HDP carbin as they if a HB to cher you its initial agreent and incode its initial alters, strateward<br>and the space of HDP carbin as they if a HB to cher you its initial agreent and incode its initial alters, strateward<br>and the space of HDP carbin as they if a HB to cher you its initial agreent and incode its initial alters, strateward<br>and the space of HDP carbin as they if a HB to cher you its initial agreent and incode its initial alters, strateward<br>and the space of HDP carbin as the space of HDP carbin alters agreent and the space of HDP carbin alters and the space of HDP carbin alters agreent and the space of HDP carbin alters agreent and the space of HDP carbin alters agreent and the space of HDP carbin alters agreent and the space of HDP carbin alters agreent and the space of HDP carbin alters agreent and the space of HDP carbin alters agreent and the space of HDP carbin alters agreent and the space of HDP carbin alters agreent and the space of HDP carbin alters agreent and the space of HDP carbin alters agreent and the space of HDP carbon alters agreent and the space of HDP carbon alters agreent and the space of HDP carbon alters agreent and the space of HDP carbon alters agreent | HKD Account<br>Premier Banking Statement 802-255***831 HKD<br>Digulay Name<br>ES C * 1 ** A *<br>Default Account<br>N | Referencesses and defense a | ter formalism PR. To the 2 and out out on a second of the |

FPS Account Binding through Addressing Service

| The registe                                        | red record for mobile number <4852 **** 2466>                                                                                                    |                                                                                                    |                                                                               |                                          |                                                                        |
|----------------------------------------------------|----------------------------------------------------------------------------------------------------|----------------------------------------------------------------------------------------------------|-------------------------------------------------------------------------------|------------------------------------------|------------------------------------------------------------------------|
|                                                    | Bank                                                                                                    | Display Name                                                                                                    | Linked Account                                                                | Default Account                          | Action                                                                 |
|                                                    | OCBC Bank (Hong Kong) Limited                                                                                                    | EG C** I** A*                                                                                                    | Premier Banking Statement 802-258***831 HKD                                   | N                                        | 🗹 Amend 1 Delete                                                       |
|                                                    | The Hongkong and Shanghai Banking<br>Corporation Limited                                                                                                    | MING Z******                                                                                                    | N/A.                                                                          | Y                                        | 1 Delete                                                               |
| 1. Gudemer can<br>2. Gudemer can<br>3. Begiowing p | use the registered skrap fixing modile number, ensul address or 440 number in their<br>negatin, second at same the assessed shafing with the fixing O and Andreas mug-<br>til ICO sociales at heap the all is block product weak proposed and models. These | ash in the Poing Die Krief autometrik sonname (reducing HD Samg) an Cartori Ann<br>and An TR.<br>An an an an an an an an an an An HOSA generement. | urt. Harmishi nunder, disal abres un HKD runder er fennno Santg er Ganet Accu | e - for metile municipand envil selfress | n hatr Paynet System (PS). Te Yong Dian te uad to rearre paynet no (PS |
|                                                    |                                                                                                    |                                                                                                    |                                                                               |                                          |                                                                        |

- Mobile number or HKID FPS registration will receive SMS notification.
- Email address FPS registration will receive email notification.

### **Amend FPS Receiving Account**

Select "FPS Account Binding" in account service, you can select FPS proxy and click "Submit" button.

| PS Account Binding through Addre                                                                                                    | ssing Service                                                                                                    |                                                                                                    |
|----------------------------------------------------------------------------------------------------|----------------------------------------------------------------------------------------------------|----------------------------------------------------------------------------------------------------|
| Plaza read through the below terms and conditions. You can<br>I'S Account likely of Vessigh Addressing Service can facilitate<br>Davis Services relating to Foster Payment System. | constant and states the terms and conditions from below hyperfields or the <u>Review controls</u> within 30 due<br>assumers to use mobile reaction, email address or 1900 number instead of assumer number is reaction                       | Apple provides relative shalp use of a provide to also access of deviated and variation of the indeviation after except of the isocalific francismic, as<br>in a papert to fund transition. To enjoy the weak, plane access provide they, for quadratication, and add traces the to access the indexing access, we inpresent a deviated the "New and California" for a<br>second add traces to a factor of the indexing of the indexing access to a second add traces that the indexing access, we inpresent a deviated the "New and California" for a<br>second add traces to a second access to a second add traces that the indexing access to a second add traces that the indexing access, we inpresent a second at the indexing access to a<br>second add traces to a second access to a second add traces that the indexing access to a second add traces that the indexing access to a second add traces that the indexing access to a second add traces that the indexing access to a second add traces that the indexing access to a second add traces that the indexing access to a second add traces that the indexing access to a second add traces that the indexing access to a second add traces that the indexing access to a second address that the indexing access to a second address the indexing access to a second address that the indexing access to a second address that the indexing access to a second address that the indexing access to a second address to a second address that the indexing access to a second address to a second address |
| 1. Select proxy ID to be registered                                                                                                    |                                                                                                    |                                                                                                    |
| Mobile Number +852 ****2464                                                                                                    | •                                                                                                    |                                                                                                    |
| Customer can see the registered Hong Kang mobile number<br>customer can enquire, anwell or cancel the account innin<br>Register register HKD number as Proop to ad facilitate you  | and address or HBD network that later as the Proof Die to be addressed scattering Perform<br>which the Proof of which in some registered in PSC.<br>In anxiety pagement and transfer from institutions, responders and the 19544 government. | O Samp or Control Associet - Normalite Aurose, and address and HO Provide: or Ferrings Taring or Control Associet - for malite revision and and subjects in Faster Payment Systems (PFG). The Pay O subject watches restore payment all PS.                                                                                                    |
|                                                                                                    |                                                                                                    |                                                                                                    |
|                                                                                                    |                                                                                                    |                                                                                                    |
|                                                                                                    |                                                                                                    |                                                                                                    |
|                                                                                                    |                                                                                                    |                                                                                                    |
|                                                                                                    |                                                                                                    |                                                                                                    |

2

One-Time Password will be sent to mobile number/email address.

| FPS Account Binding through Addressing Service                                                                                                    |                                                                                                    |
|----------------------------------------------------------------------------------------------------|----------------------------------------------------------------------------------------------------|
| Processor from Professor transmission water of the second arc and the train of southers that have sporting are to be trained as a souther water and advance of the south result of the souther water to be the souther water and the souther water and the souther water and the souther water to be the souther water and the souther water and the souther wat | of the Data to we have a first or the product of the second second s                                                                                                    |
| 1. Select proxy (2 to be registered                                                                                                    |                                                                                                    |
| Andre Ruman - 852 **** (and                                                                                                    | One-Time Postword X                                                                                                    |
| 1. Communications of plants they have subset and a source of the feature of a source of the local statement the source of the source of the    | Enter the verification code sort to mobile     Inter the verification code sort to mobile     Art in an enter of the verification code sort to mobile     Art in an enter the verification code sort to mobile     Extende     Extend |
|                                                                                                    |                                                                                                    |

- Mobile number or HKID FPS amendment will receive SMS OTP authentication.
- Email address FPS amendment will receive email OTP authentication.

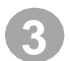

Click "Amend" button for OCBC bank (Hong Kong) Limited.

FPS Account Binding through Addressing Service

| The registered record for mobile number <+852 **** 2466>                                                                                                    |                                                                                                    |                                                                                                    |                                               |                                                                                  |
|----------------------------------------------------------------------------------------------------|----------------------------------------------------------------------------------------------------|----------------------------------------------------------------------------------------------------|-----------------------------------------------|----------------------------------------------------------------------------------|
| Bank                                                                                                    | Display Name                                                                                                    | Linked Account                                                                                     | Default Account                               | Action                                                                           |
| OCBC Bank (Hong Kong) Limited                                                                                                    | EG C** I** A*                                                                                                    | Premier Banking Statement 802-258***831 HKD                                                        | Ν                                             | 🔀 Amend 👔 Delete                                                                 |
| The Hongkong and Shangbai Banking<br>Corporation Limited                                                                                                    | MING 2*****                                                                                                    | N/A                                                                                                | Y                                             | 1 Delete                                                                         |
| temer can use the registered Hong Kang, mobile number, enail address or HAID number in the ban- as<br>temer can english, amend or cancel the account binding with the Yong 10 which has been registered if<br>preving your HKID number as Phasy 10 ad Hall lister you be mening apprent and hereafter from institution | the Proof ID to bind outcomer's accounts (including HHD Sovings or Curren<br>175, .<br>n, sampontes and the HISAR government. | t Account - for mobile number, omail address and HCD number; or florm insi Savings or Current Acco | ant - for mobile number and email address) is | n Fotor Payment System (PPS). The Prany ID can be used to receive payment via IP |
|                                                                                                    |                                                                                                    |                                                                                                    |                                               |                                                                                  |
|                                                                                                    |                                                                                                    |                                                                                                    |                                               |                                                                                  |
|                                                                                                    |                                                                                                    |                                                                                                    |                                               |                                                                                  |
|                                                                                                    |                                                                                                    |                                                                                                    |                                               |                                                                                  |
| _                                                                                                    |                                                                                                    |                                                                                                    |                                               |                                                                                  |
|                                                                                                    |                                                                                                    |                                                                                                    |                                               |                                                                                  |

Select another account for FPS. Click "Submit" button.

| PS Account Binding through Addressing Service                                                                                                    |                                                                                                    |                |                 |                                                                                                    |
|----------------------------------------------------------------------------------------------------|----------------------------------------------------------------------------------------------------|----------------|-----------------|----------------------------------------------------------------------------------------------------|
| The registered record for mobile number <+852 #### 2466>                                                                                                    |                                                                                                    |                |                 |                                                                                                    |
| Bank                                                                                                    | Display Name                                                                                                    | Linked Account | Default Account | Action                                                                                              |
| OCBC Bank (Hong Kong) Limited<br>The Hongkong and Shanghai Banking<br>Corporation Limited<br>1 Casamar case the regioner Hong Reg. Hills in a failed as the Peop Dis (inclusion<br>2 Casamar case) and and the same trading within the Distribution are regioned as the Peop Distribution<br>2 Casamar case) and and the same trading within the Distribution are regioned as the Peop Distribution<br>2 Casamar case) and and the same trading within the Distribution are regioned as the Peop Distribution<br>2 Casamar case) and and the same trading within the Distribution are regioned as the Peop Distribution are regioned as the Peop Distribution and the same trading within the Distribution are regioned as the Peop Distribution are regioned as a same trading within the Peop Distribution are regioned as the Peop Distribution are regioned as the Peop Distrib | M PPS Account Amendment<br>M HRD Account: Prever Serie:<br>OYY Account: Prever Remain Batement B0 288*481 OX<br>Display Name: EG C** #* A*<br>Default Account: Visi @ No | Kolent         | D N<br>Y        | ≥ Amend T Delete<br>T Delete<br>te Payres System (1%) Te Nong & castle costor morier payment de 196 |
|                                                                                                    |                                                                                                    |                |                 |                                                                                                    |

5

Click "Done" button to redirect to FPS Binding page. After submit the amend, customer will receive notification for account changed.

| FPS Account Binding through Addressing Service                                                                                                    |                                                                                                    |                                 |                                                                |
|----------------------------------------------------------------------------------------------------|----------------------------------------------------------------------------------------------------|---------------------------------|----------------------------------------------------------------|
| The registered record for mobile number <+852 **** 2466>                                                                                                    |                                                                                                    |                                 |                                                                |
| Bank                                                                                                    | FPS Account Amendment                                                                                              | Default Account                 | Action                                                         |
| OCBC Bank (Hong Kong) Limited<br>The Hongkong and Shanghai Banking<br>Corporation Limited                                                                                                    | Vour FPS account has been amended.<br>Reference Neu FP 40004 5544034<br>Dete: 2014-09-04 1006/27                   | N<br>Y                          | 🔀 Amend 📲 Delete<br>🔮 Delete                                   |
| <ol> <li>Satamar, one server regioneral Rogeltory instite metal-result addets in VMD research in its lastica, the Prog. B<br/>Satamar annuaux, annual in annual the annual solution in host of annual tasks are regioneral to<br/>a Satamar gave 2003 in other as They St will be first you're new appress and research free additations, corporer</li> </ol> | CIVY Account<br>Premier Banking Statement 802-258***831 CNY<br>Dioplay Name<br>EC C*******<br>Default Account<br>N | within number and eval othersis | htten flyrne (penn (MS flyrhog) & ante nette neen oppernet (HC |
|                                                                                                    | box                                                                                                    |                                 |                                                                |

FPS Account Binding through Addressing Service

| The registered record for mobile number <-852 **** 2466>                                   |                              |                                                     |                 |                      |
|--------------------------------------------------------------------------------------------|------------------------------|-----------------------------------------------------|-----------------|----------------------|
| Bank                                                                                       | Display Name                 | Linked Account                                      | Default Account | Action               |
| OCBC Bank (riong Kong) Limited<br>The Hongtong and Shanghai Banking<br>Corporation Limited | EG C** I** A*<br>MING Z***** | Premier Banking Statement 802-258***831 CNP/<br>N/A | N<br>Y          | Arnend Delete Delete |

L Colomor cassa te e regioner i Replice proble - mellor, mais adema or HID namber in techani a che Pope Die ball custemer bassets (include HID basep or Carret Assay). For melle namber, mai adema and HID number or Bernici Damp or Carret Assay). For melle namber, anali adema ad HID number or Bernici Damp or Carret Assay). For melle namber, mai adema ad HID number or Bernici Damp or Carret Assay). For melle namber, mai adema ad HID number or Bernici Damp or Carret Assay).

- Mobile number FPS amendment will receive email notification.
- Email address or HKID FPS amendment will receive SMS notification.

### **FPS De-registration**

Select "FPS Account Binding" in account service, you can select FPS proxy and click "Submit" button.

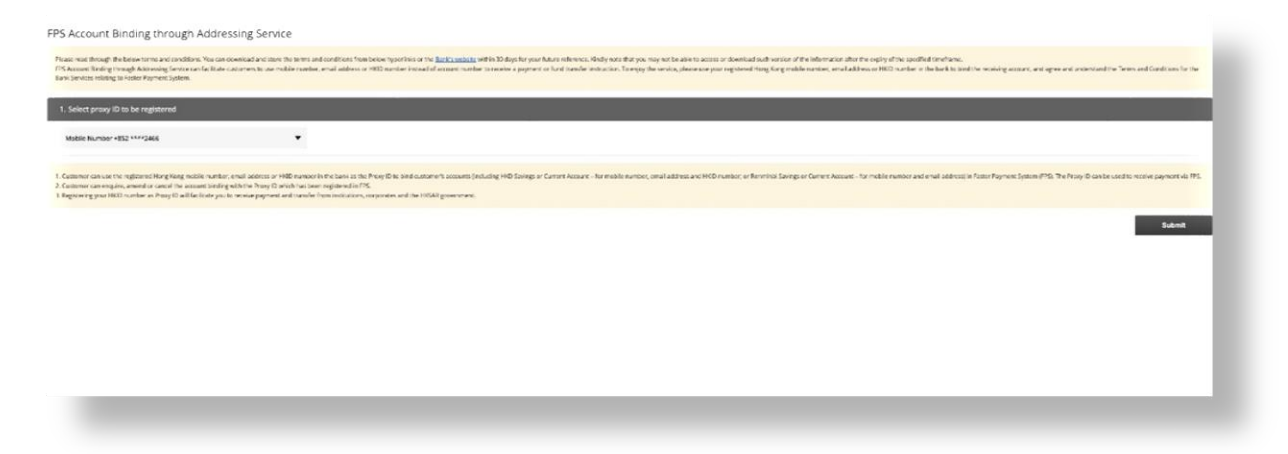

2

One-Time Password will be sent to mobile number/email address.

| FPS Account Binding through Addressing Service                                                                                                    |                                                                                                    |
|----------------------------------------------------------------------------------------------------|----------------------------------------------------------------------------------------------------|
| Prace we mough the browness and and box. We are seened are been we and or the the document with an order of the<br>Professional first general Assessing frameworks from calcing the area water maker and advance with sector instant disease where the<br>first devices integrate whet Partners plane.                                                                                                    |                                                                                                    |
|                                                                                                    |                                                                                                    |
| Mobile Normer-H22 MM2344 👻                                                                                                    | One-Time Passavint X                                                                                                    |
| 1. Spanner das instrum generalizen para suns contes constantes predicanen en en an Ana Gan esta conterver transmologiane para<br>2. Seguerar para instrumentaria en en en anticipation predicanen a sense especialization. 3. Beginarte para Mitt Norder de Integrica effectivos predicanen en esta de la monte predicanen en especializatione en especializatione en esta especializatione en especializatione en especialization | Enter the verification code sent to mobile<br>with <u>kennel (code</u> )<br>With the senter the verification code sent to mobile<br>With <u>kennel (code</u> )<br>Water enter the verification code sent to mobile<br><b>kennel</b><br><b>kennel</b><br><b>ken</b> |

- Mobile number or HKID FPS de-registration will receive SMS OTP authentication.
- Email address FPS de-registration will receive email OTP authentication.

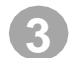

#### Click "Delete" button to remove FPS binding.

FPS Account Binding through Addressing Service

| registered record for mobile number <+852 **** 2466>                                                                                                    |                                                                                                    |                                                                                            |                                             |                                                                                      |
|----------------------------------------------------------------------------------------------------|----------------------------------------------------------------------------------------------------|--------------------------------------------------------------------------------------------|---------------------------------------------|--------------------------------------------------------------------------------------|
| Bank                                                                                                    | Display Name                                                                                                    | Linked Account                                                                             | Default Account                             | Action                                                                               |
| OCBC Bank (Hong Kong) Limited                                                                                                    | EG Can lan An                                                                                                    | Premier Banking Statement 802-258***831 CNY                                                | N                                           | 🔀 Amend 🖀 Delete                                                                     |
| The Hongkong and Shanghail Banking<br>Corporation Limited                                                                                                    | MING 2******                                                                                                    | N/A.                                                                                       | ¥                                           | 1 Delete                                                                             |
| ter can use the registered Hong Keng mobile number, email address or HARD number in the ban<br>ner can enquire, amend or cancel the occused binding with the Yong 10 which has been register<br>of it grout HKOD number as Phony 10 will facilitate you to receive paymest and transfer from isost | i as the Proof D to and outcome's accounts (including HAD Sovings or Current Acc<br>of In PS)<br>when, corporates and the HIGAR government. | wrt - for meble number, omail address and HKD number, er Renminis Savings er Carmer, Accou | nt - for mobile number and email address in | n Faster Payment System (FPS). The Proxy ID can be used to receive payment via IPS). |
|                                                                                                    |                                                                                                    |                                                                                            |                                             |                                                                                      |
|                                                                                                    |                                                                                                    |                                                                                            |                                             |                                                                                      |
|                                                                                                    |                                                                                                    |                                                                                            |                                             |                                                                                      |
|                                                                                                    |                                                                                                    |                                                                                            |                                             |                                                                                      |
|                                                                                                    |                                                                                                    |                                                                                            |                                             |                                                                                      |
|                                                                                                    |                                                                                                    |                                                                                            |                                             |                                                                                      |

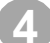

#### Click "Yes" button to confirm de-registration.

| he registered record for mobile number <+852 **** 2466>  |               |                                             |                 |                                            |
|----------------------------------------------------------|---------------|---------------------------------------------|-----------------|--------------------------------------------|
| Bank                                                     | Display Name  | Linked Account                              | Default Account | Any you wan you want to deline the?<br>Yes |
| OCBC Bank (Hong Kong) Limited                            | EG C**  ** A* | Premier Banking Statement 802-258***831 CNV | N               | Armend To Delete                           |
| The Hongkong and Shanghai Banking<br>Corporation Limited | MING Z*zv#vx  | N/A                                         | Y               | 1 Delete                                   |
|                                                          |               |                                             |                 |                                            |

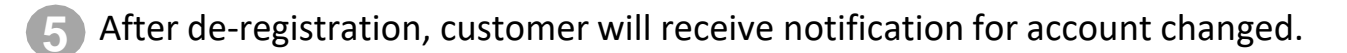

FPS Account Binding through Addressing Service

| he registered record for mobile number <+852 **** 2466>                                                                                                    |                                       |                |                 |               |
|----------------------------------------------------------------------------------------------------|---------------------------------------|----------------|-----------------|---------------|
| Bank                                                                                                    | Display Name                          | Linked Account | Default Account | Action        |
| OCBC Bank (Hong Kong) Limited                                                                                                    | EG C** I** A*                         | N/A            | N/A             | + Add Account |
| The Hongkong and Shanghai Banking<br>Corporation Limited                                                                                                    | MING Z*****                           | N/A            | ¥               | 1 Delete      |
| annara an seguna annara ai anca re sanara ti afar gabeta hiny Govinha ita koʻraginet<br>gilgʻaring sod MCD sunlar ai hay Govilla Citas yu u suda garvat ai tinolor "nanistiz | arn.<br>19. gapani ad su HSAlguarnee. |                |                 |               |

- Mobile number FPS de-registration will receive email notification.
- Email address or HKID FPS de-registration will receive SMS notification.